## **EINREICHEN EINES ARTIKELS**

Online-Zeitschrift zur Forschung über Aus-, Fort- und Weiterbildung pädagogischer Fachkräfte (<u>www.qfi-oz.de</u>)

**KURZE ANLEITUNG DER 5 WESENTLICHEN SCHRITTE** 

#### **VOR DER EINREICHUNG IHRES ARTIKELS**

| РКР   | Regist    | rieren   Qfl Online-Z  | eitsch 🗙 🕂         |                         |                |     |                | -   | C | ] | × |
|-------|-----------|------------------------|--------------------|-------------------------|----------------|-----|----------------|-----|---|---|---|
| ) →   | G         | ŵ                      | i 🔏 qfi-oz.        | de/index.php/inklusion/ | /user/register | ⊠ ☆ | $\overline{1}$ | 111 | € | ٢ | ≡ |
|       |           |                        |                    |                         |                |     |                |     |   |   | ^ |
| Farr  | nilienna  | ame *                  |                    |                         |                |     |                |     |   |   |   |
| Ми    | uster     |                        |                    |                         |                |     |                |     |   |   |   |
|       |           |                        |                    |                         |                |     |                |     |   |   |   |
| Inst  | titution  | 1                      |                    |                         |                |     |                |     |   |   |   |
| Un    | niversitä | ät                     |                    |                         |                |     |                |     |   |   |   |
|       |           |                        |                    |                         |                |     |                |     |   |   |   |
| Lan   | d*        |                        |                    |                         |                |     |                |     |   |   |   |
| D     | eutsch    | land                   | $\sim$             |                         |                |     |                |     |   |   |   |
|       |           |                        |                    |                         |                |     |                |     |   |   |   |
|       |           |                        |                    |                         |                |     |                |     |   |   |   |
| Ein   | logge     | en                     |                    |                         |                |     |                |     |   |   |   |
| E-M   | 1ail *    |                        |                    |                         |                |     |                |     |   |   |   |
|       |           |                        |                    |                         |                |     |                |     |   |   |   |
|       |           |                        |                    |                         |                |     |                |     |   |   |   |
| Ben   | utzer*    | innen-Name *           |                    |                         |                |     |                |     |   |   |   |
|       |           |                        |                    |                         |                |     |                |     |   |   |   |
| Derl  | Nutzerr   | name darf nur Kleinbu  | chstaben, Ziffern, |                         |                |     |                |     |   |   |   |
| Unte  | erstriche | e und Bindestriche ent | halten. Er muss    |                         |                |     |                |     |   |   |   |
| mit e | einem K   | leinbuchstaben oder e  | iner Ziffer        |                         |                |     |                |     |   |   |   |
| begii | nnen un   | id enden.              |                    |                         |                |     |                |     |   |   |   |
|       |           |                        |                    |                         |                |     |                |     |   |   |   |
| Pas   | swort     |                        | ]                  |                         |                |     |                |     |   |   |   |
|       |           |                        |                    |                         |                |     |                |     |   |   |   |
|       |           |                        |                    |                         |                |     |                |     |   |   |   |
| Pass  | swort v   | wiederholen *          |                    |                         |                |     |                |     |   |   |   |
|       |           |                        |                    |                         |                |     |                |     |   |   |   |
|       |           |                        |                    |                         |                |     |                |     |   |   |   |

## Vor der Einreichung bitte einloggen.

Falls noch kein Zugang zur Verfügung steht, bitte zuvor registrieren.

#### **NEUE EINREICHUNG**

| PKP Einreichungen                    | × +                        |                            |              |             | - 🗆 X                                  |
|--------------------------------------|----------------------------|----------------------------|--------------|-------------|----------------------------------------|
| ← → ♂ û                              | i qfi-oz.de/index.php/inkl | usion/submissions          | … ⊠ ☆        | ]           | ± III\ ⊡ 🧿 ≡                           |
| Qfl Online-Zeitschrift zur Forschung | j über Aus-, Fort- und     | Aufgaben 🕕                 | Oeutsch      | Website and | sehen 💧 Muster                         |
| OJS                                  | Einreichungen              | _                          |              |             |                                        |
| OPEN JOURNAL SYSTEMS                 | Meine Warteschlange        | Nicht zugewiesene Beiträge | Alle aktiven | Archiv      | 0 Hilfe                                |
| Einreichungen                        |                            |                            |              |             |                                        |
| Ausgaben                             | Mir zugewiesene Bei        | iträge                     |              | ▼ Filter    | Neue Einreichung                       |
| Plante II                            |                            | Q Suchen                   |              |             |                                        |
| Einstellungen                        |                            |                            |              |             | 0 Einreichungen                        |
| Benutzer*innen &<br>Rollen           |                            |                            |              |             |                                        |
| Warksource                           |                            |                            |              |             |                                        |
| werkzeuge                            |                            |                            |              |             |                                        |
|                                      |                            |                            |              |             |                                        |
|                                      |                            |                            |              |             |                                        |
|                                      |                            |                            |              |             |                                        |
|                                      |                            |                            |              |             |                                        |
|                                      |                            |                            |              |             | Platform &<br>workflow by<br>OIS / PKP |
|                                      |                            |                            |              |             | 0,0,7,7,4                              |

Als eingeloggte/r Nutzer\*in "Neue Einreichung" auswählen.

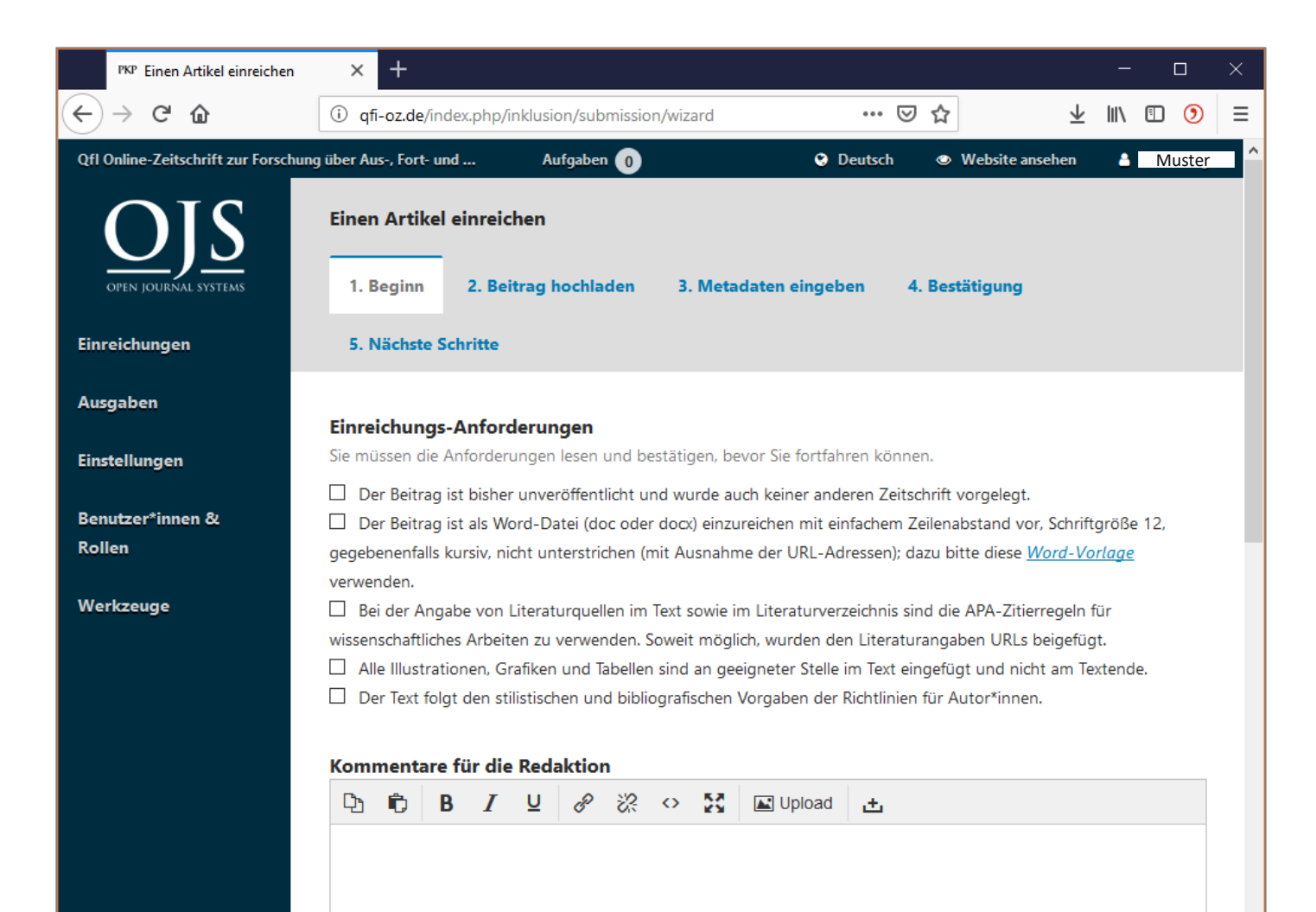

## **Qfl - Qualifizierung für Inklusion**

Bitte alle Einreichungs-Anforderungen bestätigen und optional einen Kommentar für die Redaktion hinzufügen.

| PKP Einen Artikel einreichen                                   | × + - □                                                                                     | ×               |
|----------------------------------------------------------------|---------------------------------------------------------------------------------------------|-----------------|
| $\overleftarrow{\leftarrow}$ $\rightarrow$ C $\textcircled{a}$ | 🛈 qfi-oz.de/index.php/inklusion/submission/wizard/2?submission 🚥 🖂 🔬 🔟 🖽 🦉                  | D   ≡           |
| Qfl Online-Zeitschrift zur Forschung                           | j über Aus-, Fort- und Aufgaben 💿 📀 Deutsch 👁 Website ansehen 🛓 Mu                          | uster           |
| OIS                                                            | Einen Artikel einreichen                                                                    |                 |
| OPEN JOURNAL SYSTEMS                                           | 1. Beginn         2. Beitrag hochladen         3. Metadaten eingeben         4. Bestätigung |                 |
| Einreichungen                                                  | 5. Nächste Schritte                                                                         |                 |
| Ausgaben                                                       |                                                                                             |                 |
| Finstellungen                                                  | Beitragsdateien Q Suchen Datei hochladen                                                    |                 |
| Enstehningen                                                   | Keine Dateien                                                                               |                 |
| Benutzer*innen &<br>Rollen                                     |                                                                                             |                 |
| Werkzeuge                                                      | Speichern und fortfahren Abbrechen                                                          |                 |
|                                                                |                                                                                             |                 |
|                                                                |                                                                                             |                 |
|                                                                |                                                                                             |                 |
|                                                                |                                                                                             |                 |
|                                                                | Platforn<br>workflow<br>OJS / Pl                                                            | n &<br>by<br>KP |

## **Qfl - Qualifizierung für Inklusion**

An dieser Stelle können Sie nun Ihren Artikel hochladen.

| PKP Eine           | n Artikel einreichen | × +           | -                   |                          |                |    |                         | -             |                                   | ×           |
|--------------------|----------------------|---------------|---------------------|--------------------------|----------------|----|-------------------------|---------------|-----------------------------------|-------------|
| ← → C <sup>4</sup> | ۵                    | i qfi-oz      | .de/index.php/inklu | sion/submission/wizard/2 | 2?submission • | •• | $\overline{\mathbf{h}}$ | 111           | I 🧿                               | ≡           |
| Qfl Online-Zei     | Beitragsdate         | i hochlade    | n                   |                          | A 5            |    |                         | ×             | eableidi                          | inger       |
| open jour          | 1. Beitrag h         | ochladen      | 2. Metadaten        | 3. Fertigstellung        |                |    |                         |               |                                   |             |
| Einreichung        | Artikel-Besta        | ndteil *      |                     |                          |                |    |                         | _             |                                   |             |
| Ausgaben           | Artikel-Bestan       | dteil auswäh  | len                 |                          |                |    |                         | ~             |                                   |             |
|                    | Artikel-Bestandt     | eil auswählen |                     |                          |                |    |                         |               | laden                             |             |
| Einstellunge       | Artikeltext          |               |                     |                          |                |    |                         |               |                                   |             |
| Benutzer*in        | Tabelle              |               |                     |                          |                |    |                         |               |                                   |             |
| Rollen             | Diagramm             |               |                     |                          |                |    |                         |               |                                   |             |
| Warkrouga          | Andereys             |               |                     |                          |                |    |                         |               |                                   |             |
| werkzeuge          |                      | Speiche       | rn und fortfahren   | Abbrechen                |                |    |                         |               |                                   |             |
|                    |                      |               |                     |                          |                |    |                         |               |                                   |             |
|                    |                      |               |                     |                          |                |    |                         |               |                                   |             |
|                    |                      |               |                     |                          |                |    |                         |               |                                   |             |
|                    |                      |               |                     |                          |                |    |                         |               |                                   |             |
|                    |                      |               |                     |                          |                |    |                         |               |                                   |             |
|                    |                      |               |                     |                          |                |    |                         |               |                                   |             |
|                    |                      |               |                     |                          |                |    |                         | F<br>wo<br>OJ | Platform a<br>prkflow b<br>S / PK | &<br>y<br>P |
|                    |                      |               |                     |                          |                |    |                         |               |                                   |             |

## **Qfl - Qualifizierung für Inklusion**

An dieser Stelle können Sie nun Ihren Artikel und getrennt davon die Titelseite hochladen.

Ebenso können Tabellen, Diagramme etc. zur Verfügung gestellt werden. Diese sollten jedenfalls auch im Text an der richtigen Stelle eingefügt sein.

|      | PKP Einen         | Artikel einreichen | ×            | +                             |                                    |                    | -   | - 0                               | ×                       |
|------|-------------------|--------------------|--------------|-------------------------------|------------------------------------|--------------------|-----|-----------------------------------|-------------------------|
| ¢    | $\rightarrow$ G   | ۵                  | i qfi-o      | <b>z.de</b> /index.php/inklus | ion/submission/wizard/2?submission | ⊌ ☆                | ⊥ ⊪ | . 🗈 🧿                             |                         |
| Qfl  | Online-Zeit       | Beitragsdate       | i hochlad    | len                           |                                    | O David - O Mitria | ×   | eableid                           | linger                  |
|      | OPEN JOURN        | 1. Beitrag h       | ochladen     | 2. Metadaten                  | 3. Fertigstellung                  |                    |     |                                   |                         |
| Einr | eichunge<br>gaben | muster, Beitra     | g_einreicher | n_1.docx                      |                                    |                    |     |                                   |                         |
| Eins | tellunger         | Fortfahren         | Abbreche     | n                             |                                    |                    |     | laden                             |                         |
| Rol  | len               |                    |              |                               |                                    |                    |     |                                   |                         |
| We   |                   |                    | Speich       | ern und fortfahren            | Abbrechen                          |                    |     |                                   |                         |
|      |                   |                    |              |                               |                                    |                    |     |                                   |                         |
|      |                   |                    |              |                               |                                    |                    |     |                                   |                         |
|      |                   |                    |              |                               |                                    |                    | C   | Platform<br>workflow b<br>JS / PK | &<br><sup>»y</sup><br>P |

## **Qfl - Qualifizierung für Inklusion**

#### An dieser Stelle können Sie nun Ihren Artikel hochladen.

Bestätigung der Metadaten der jeweiligen Datei.

|       | PKP Einen                    | Artikel einreichen | × +         |                    |                          |              |     |                         | -             |                                 | ×           |
|-------|------------------------------|--------------------|-------------|--------------------|--------------------------|--------------|-----|-------------------------|---------------|---------------------------------|-------------|
| €     | $\rightarrow$ C <sup>i</sup> | ۵                  | i qfi-oz.d  | e/index.php/inklus | sion/submission/wizard/2 | 2?submission | ⊌ ☆ | $\overline{\mathbf{T}}$ | lii\          | I 🧿                             | ≡           |
| QfI ( | Online-Zeit                  | Beitragsdate       | i hochladen | 4                  |                          | ~            | D   | ∞ W.L.W                 | ×             | eableidi                        | inger       |
|       | OPEN JOURN                   | 1. Beitrag h       | ochladen    | 2. Metadaten       | 3. Fertigstellung        |              |     |                         |               |                                 |             |
| Einr  | eichunge<br>gaben            |                    |             | [                  | Datei hinzuge            | fügt         |     |                         |               |                                 |             |
| Eins  | tellungei<br>utzer*in        |                    |             |                    | Neue Datei einreiche     | en           |     |                         |               | laden                           |             |
| Roll  | len<br>rkzeuge               | Beenden            | Abbrechen   |                    |                          |              |     |                         |               |                                 |             |
|       |                              |                    |             |                    |                          |              |     |                         |               |                                 |             |
|       |                              |                    |             |                    |                          |              |     |                         | F<br>wo<br>OJ | Platform<br>orkflow b<br>S / PK | &<br>y<br>P |

## **Qfl - Qualifizierung für Inklusion**

#### An dieser Stelle können Sie nun Ihren Artikel hochladen.

Sie können nun den Upload beenden oder weitere Dateien hinzufügen.

| PKP Einen Artikel einreichen        | × + – □ >                                                                                                    | × |
|-------------------------------------|----------------------------------------------------------------------------------------------------|---|
| $\leftrightarrow$ > C $$            | û 🔏 qfi-oz.de/index.php/inklusion/submission/wizard/2?submiss ↔ 🖂 🛓 🛝 🖽 🧿                                                                                                    | ≡ |
| Qfl Online-Zeitschrift zur Forschur | über Aus-, Fort- und Aufgaben 👔 😧 😌 Deutsch 👁 Website ansehen 🛔 <u>Muster</u>                                                                                                    | í |
| OIS                                 | Einen Artikel einreichen                                                                                                    |   |
| OPEN JOURNAL SYSTEMS                | 1. Beginn 2. Beitrag hochladen 3. Metadaten eingeben 4. Bestätigung                                                                                                    |   |
| inreichungen                        | 5. Nächste Schritte                                                                                                    |   |
| usgaben                             | Titel *                                                                                                    |   |
| instellungen                        |                                                                                                    |   |
| enutzer*innen &                     | Untertitel                                                                                                    |   |
| ollen                               | Der optionale Untertitel erscheint nach dem Doppelpunkt (;), nach dem Titel.                                                                                                    |   |
| Verkzeuge                           | Zusammenfassung *                                                                                                    |   |
|                                     | Das Abstract darf höchstens 250 Wörter enthalten.                                                                                                    |   |
|                                     | $\textcircled{1}  \textcircled{1}  \textcircled{1}  \textcircled{1}  \textcircled{2}  \textcircled{2}  \overleftrightarrow{2}  \swarrow  \swarrow  \swarrow  \swarrow  \swarrow  \textcircled{2}  \swarrow  \textcircled{2}  \swarrow  \swarrow  \textcircled{2}  \swarrow  \textcircled{2}  \swarrow  \swarrow  \textcircled{2}  \swarrow  \textcircled{2}  \swarrow  \textcircled{2}  \swarrow  \swarrow  \textcircled{2}  \swarrow  \textcircled{2}  \swarrow  \swarrow  \textcircled{2}  \swarrow  \textcircled{2}  \swarrow  \swarrow  \textcircled{2}  \swarrow  \textcircled{2}  \swarrow  \swarrow  \textcircled{2}  \swarrow  \swarrow  \textcircled{2}  \swarrow  \textcircled{2}  \swarrow  \swarrow  \textcircled{2}  \swarrow  \textcircled{2}  \swarrow  \swarrow  \textcircled{2}  \swarrow  \textcircled{2}  \swarrow  \swarrow  \textcircled{2}  \swarrow  \textcircled{2}  \swarrow  \textcircled{2}  \swarrow  \textcircled{2}  \swarrow  \swarrow  \textcircled{2}  \swarrow  \textcircled{2}  \swarrow  \textcircled{2}  \swarrow  \textcircled{2}  \swarrow  \textcircled{2}  \swarrow  \textcircled{2}  \swarrow  \textcircled{2}  \swarrow  \textcircled{2}  \swarrow  \textcircled{2}  \swarrow  \textcircled{2}  \swarrow  \textcircled{2}  \r{2}  \r{2}  2$ |   |
|                                     |                                                                                                    |   |
|                                     |                                                                                                    |   |
|                                     |                                                                                                    |   |
|                                     |                                                                                                    |   |
|                                     |                                                                                                    |   |

## **Qfl - Qualifizierung für Inklusion**

# Eingabe von Metadaten für den gesamten Upload.

Der 3. Schritt ermöglicht die Eingabe von Titel, Untertitel und des Abstracts (bitte nicht mehr als 250 Wörter).

| PKP Einen Artikel einreichen     | ×        | +                             |                                 |             |                 | - 🗆                | × |
|----------------------------------|----------|-------------------------------|---------------------------------|-------------|-----------------|--------------------|---|
| ightarrow C $ i$                 | i) 💋     | qfi-oz.de/index.php/inklu     | sion/submission/wizard/2?submis | . ••• ♥ f   | ☆ <u>√</u>      | k III\ 🗉 🧿         | = |
| Online-Zeitschrift zur Forschung | über Aus | s-, Fort- und Auf             | gaben 🕕                         | 😌 Deutsch 🛛 | Website ansehen | 👌 Muster           | _ |
|                                  |          |                               |                                 |             |                 |                    |   |
|                                  |          |                               |                                 |             |                 |                    |   |
|                                  |          |                               |                                 |             |                 | Powered by TinyMCE |   |
|                                  | Word     | ls: 0                         |                                 |             |                 |                    |   |
|                                  |          |                               |                                 |             |                 |                    |   |
|                                  | List     | e der Beiträger*inner         | n                               |             | Beiträger*in    | hinzufügen         |   |
|                                  | Nam      | e                             | E-Mail                          | Rolle       | Hauptkontakt    | In Browse<br>Lists |   |
|                                  |          | Auster                        | e-mail@em.uni-frankfurt.d       | e Autor*in  | S               |                    |   |
|                                  |          |                               |                                 |             |                 |                    |   |
|                                  |          |                               |                                 |             |                 |                    |   |
|                                  |          |                               |                                 |             |                 |                    |   |
|                                  | Metao    | daten des Beitrags            |                                 |             |                 |                    |   |
|                                  |          |                               |                                 |             |                 |                    |   |
|                                  | Zusät    | zliche Verfeinerung<br>gworte |                                 |             |                 |                    |   |
|                                  | (4 - 6 5 | chlagworte) *                 |                                 |             |                 |                    |   |
|                                  |          |                               |                                 |             |                 |                    |   |
|                                  | C        |                               | Abbrahan                        |             |                 |                    |   |
|                                  | Spei     | chern und fortfahren          | Addrechén                       |             |                 |                    |   |

## **Qfl - Qualifizierung für Inklusion**

# Eingabe von Metadaten für den gesamten Upload.

Der 3. Schritt ermöglicht die Eingabe von Titel, Untertitel und des Abstracts (bitte nicht mehr als 250 Wörter).

Ebenso können weitere Autor\*innen hinzugefügt und Schlagworte (bitte nicht mehr als 4 bis 6) angegeben werden.

| PKP Einen Artikel einreichen                                      | × +                                                                                                    | - 🗆 X                                                 |
|-------------------------------------------------------------------|----------------------------------------------------------------------------------------------------|-------------------------------------------------------|
| $\overleftarrow{\bullet}$ $\rightarrow$ $\overleftarrow{\bullet}$ | 🛈 🔏 qfi-oz.de/index.php/inklusion/submission/wizard/2?submiss 🛛 🚥 😒 🏠                                                                                                    | ± III\ ⊡ 🧿 =                                          |
| Qfl Online-Zeitschrift zur Forschun                               | ng über Aus-, Fort- und Aufgaben 🕧 📀 Deutsch 👁 Websit                                                                                                    | e ansehen 💧 Muster                                    |
| OJS                                                               | Einen Artikel einreichen                                                                                                    | _                                                     |
| OPEN JOURNAL SYSTEMS                                              | 1. Beginn         2. Beitrag hochladen         3. Metadaten eingeben         4. Bestätigung                                                                                          |                                                       |
| Einreichungen                                                     | 5. Nächste Schritte                                                                                                    |                                                       |
| Ausgaben                                                          |                                                                                                    |                                                       |
| Einstellungen                                                     | Eine Einreichung ist hochgeladen worden und kann abgeschickt werden. Sie können noch einm<br>eingegebenen Informationen durchzusehen und anzupassen, bevor Sie weitermachen. Wenn Si | al zurückgehen, um alle<br>e fertig sind, klicken Sie |
| Benutzer*innen &                                                  | Einreichung abschließen .                                                                                                    |                                                       |
| Rollen                                                            | Einreichung abschließen Abbrechen                                                                                                    |                                                       |
| Werkzeuge                                                         |                                                                                                    |                                                       |
|                                                                   |                                                                                                    |                                                       |
|                                                                   |                                                                                                    |                                                       |
|                                                                   |                                                                                                    |                                                       |
|                                                                   |                                                                                                    |                                                       |
|                                                                   |                                                                                                    |                                                       |
|                                                                   |                                                                                                    | Platform &<br>workflow by                             |
|                                                                   |                                                                                                    | 0,57 TK                                               |

## **Qfl - Qualifizierung für Inklusion**

Überprüfung der eingegebenen Daten...

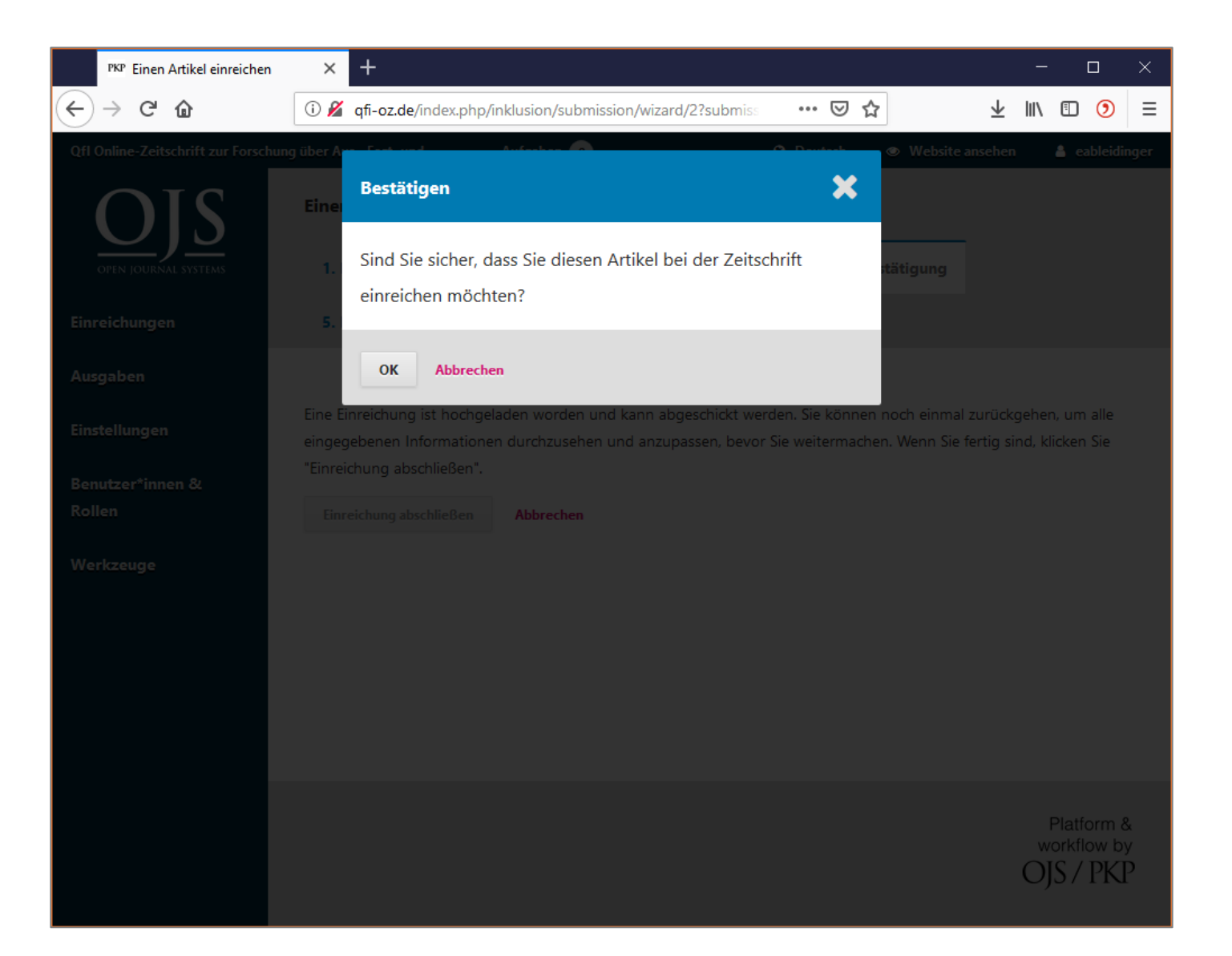

## **Qfl - Qualifizierung für Inklusion**

Überprüfung der eingegebenen Daten und finale Bestätigung der Einreichung.

![](_page_12_Picture_1.jpeg)

## **Qfl - Qualifizierung für Inklusion**

Über den Link "Die Einreichung begutachten" können Sie jederzeit auf die eingereichten Daten zugreifen und die weiteren Schritte verfolgen.

Diesen haben Sie auch per E-Mail erhalten.

#### Bei weiterführenden Fragen bitte eine Nachricht an folgende E-Mail Adresse schicken: <a href="mailto:qfi-oz@uni-frankfurt.de">qfi-oz@uni-frankfurt.de</a>